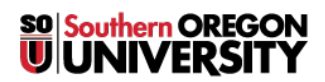

Knowledgebase > Remote Access > (Chrome OS) How to connect to SOU's Remote Desktop Environments from Chrome OS

# (Chrome OS) How to connect to SOU's Remote Desktop Environments from Chrome OS

David Raco - 2025-06-30 - Comment (1) - Remote Access

**SOU** offers **remote access** to several **Microsoft Windows desktop environments** using **Microsoft's Remote Desktop Services**. These **remote desktop environments** are available on any device that supports an **RDP** (**Remote Desktop Protocol**) client, including Windows, Macintosh, Linux, iOS, and Android, and they can be accessed from anywhere in the world over the internet.

Note

- If you access our remote desktop environments from off-campus, please be prepared for some noticeable <u>network delay</u> (i.e. latency) while you interact with **Windows** and **applications** in the **remote environment**.
  - *For example,* you may need to wait a second or two after clicking on something for the screen to react. This is an unfortunate and unavoidable consequence of the fact that the **signals** have to travel back and forth over the Internet, which introduces significant delay.

### Warning

- Our remote desktop connections are *shared* with all people that are accessing it.
- Please help everyone and SIGN OUT OF YOUR SESSION when you are finished.
- Closing the **remote desktop connection** program *does not* log you out of your session.
- You must remember to *sign out* of the **remote Windows environment** in order to truly close your session.

### **Step 1 - Download the Windows App from the Google Play Store**

If operating on an SOU issued Chromebook then the **Microsoft Remote Desktop** app should appear in your list of whitelisted apps as soon as you launch the **Google Play Store**. Click on it, then click the **Install** button to begin the download.

When the Windows App finishes downloading, click on the Open button to get started.

Note

#### If you are using a personal Chromebook

Search for "Windows App" or <u>click this link on your Chromebook to download the app</u>. Click the Install button to begin the download.

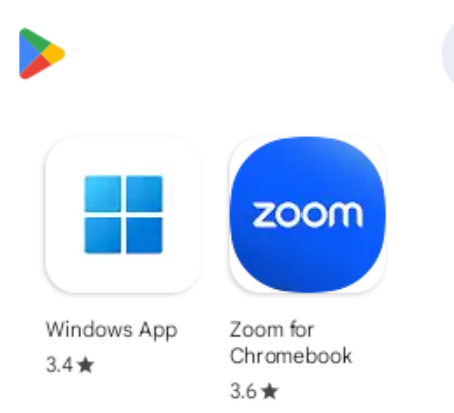

J

## **Step 2 - Setup the Connection Information**

Select the **PC connection** option.

Under PC Name, input the server you want to connect to.

### Note

Remember, your options for the **computer name** are:

- <u>remotedesktop.sou.edu</u> Used by **employees** for **remote work**.
- <u>virtuallab.sou.edu</u> Used by **faculty** and **students** needing *special academic software*.

Q

• <u>cslab.sou.edu</u> - Used by **Computer Science faculty** and **students** for special **CS software**.

For more information, click on this link.

| ×            | Add PC        | SAVE |  |  |  |
|--------------|---------------|------|--|--|--|
| PC NA        | ME            |      |  |  |  |
| rem          | $\times$      |      |  |  |  |
| USER ACCOUNT |               |      |  |  |  |
| Ask v        | -             |      |  |  |  |
| General      |               |      |  |  |  |
| FRIEND       | DLY NAME      |      |  |  |  |
|              |               |      |  |  |  |
| Admir        | n mode        |      |  |  |  |
| Swap         | mouse buttons |      |  |  |  |
| Gate         | way           |      |  |  |  |

### **Step 3 - Launch the Connection**

Next you shall be prompted with **user credentials** (user identification and password). You can either use your full **SOU email address** or "**SOU**\" and then your **username**, (**SOU\username**).

You should now be connected to the **remote Windows environment**.

After you get through the **Acceptable Use Policy** prompt then you shall be required to **multifactor authenticate** before gaining access to **Windows**.

| Acceptable Use P<br>This system is restricted to<br>Southern Oregon Universit<br>at https://go.sou.edu/IT-Al<br>accept these terms and wil<br>Acceptable Use Policy. | Olicy<br>authorized users. All use of this system is governed by<br>y's Computing Resources Acceptable Use Policy available<br>JP. By accessing this system, you are certifying that you<br>I use the system in a manner consistent with the |
|----------------------------------------------------------------------------------------------------|----------------------------------------------------------------------------------------------------|
| ОК                                                                                                    |                                                                                                    |

Note

If you see a **blank blue window** when connecting to **Remote Desktop**, it's likely because the remote system is trying to display a screen resolution larger than your current window can show. This can happen when the **Acceptable Use Policy** (AUP) prompt is being displayed but is outside your visible area.

### To fix this:

- Look near the top of the **Remote Desktop window** for a dropdown menu labeled something like **Landscape**, **Portrait**, or **Resizable**.
- Make sure **Resizable** is selected.
- Move your cursor to the corner of the window until it changes to indicate you can resize it.
- Click and drag to expand the window as large as possible.
- The Acceptable Use Policy prompt should now appear. Follow the instructions to continue.
- If you instead encounter a connection error, please email <u>helpdesk@sou.edu</u> with a screenshot of the error message.

| ÷ |          | 🔲 Landscape 🗸 |           | - | п., | × |
|---|----------|---------------|-----------|---|-----|---|
|   |          |               |           |   |     |   |
|   |          |               | E3        |   |     |   |
|   | Portrait | Landscape     | Resizable |   |     |   |
|   |          |               |           |   |     |   |

When you are finished, ensure that you close down the session in the appropriate manner, that is to **sign out**. Do **not** click the x button to finish the session.

For more information on how to close out of your remote desktop session please click on this link.